## Chromebookを Wi-Fiに接続する手順

① Chromebookのふたを開くと、自動で電源が入ります。

② 「ネットワークは利用できません」の文字が表示されます。下に表示される候補の中から,接続したい 御家庭のWi-Fiネットワーク名を選んでタップします。

※ wi-fi本体にネットワーク名(SSID)とパスワードが書いてあったり、ルータの付属マニュアルにSSID とパスワードのシールが挟まれていることが多いです。

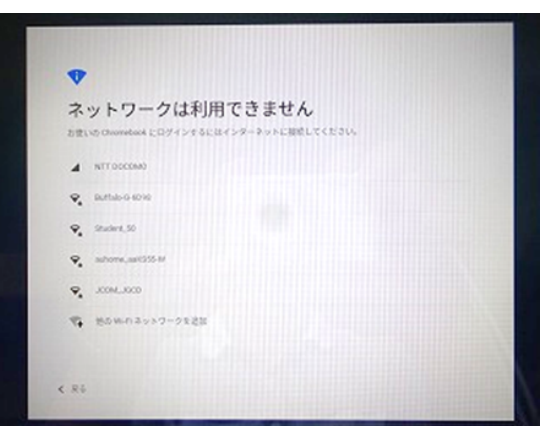

③ 「Wi-Fiネットワークへの接続」の画面が表示されたら、御家庭のWi-Fi機器のパスワードを入力し、「接続」をタップします。

| Wi-Fi ネットワークへの接続      |              |      |
|-----------------------|--------------|------|
| 510                   |              |      |
| Buffalo-G-6D98        |              |      |
| 143V74                |              |      |
| PSK (WPA E I; LE RSN) |              |      |
| 122-P                 |              |      |
|                       |              | 0    |
| ロのデバイスの他のユーサーにこのネッ    | トワークの使用を許可する | -    |
|                       | キャンセル        | 28 E |

 ④ ログイン画面が表示されます。学校から配付されたアカウントのメールアドレスを入力し、「次へ」を タップします。

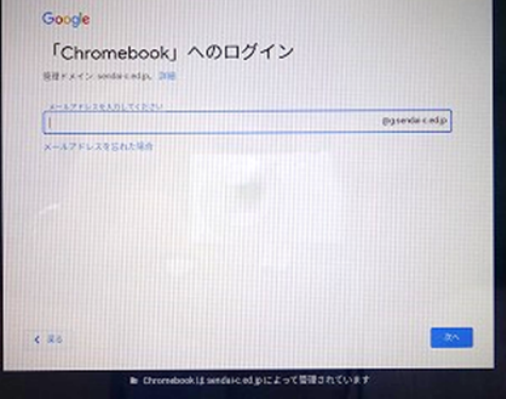

⑤ ようこそと画面に表示されます。個人アカウントのパスワードを入力し、次へをタップします。

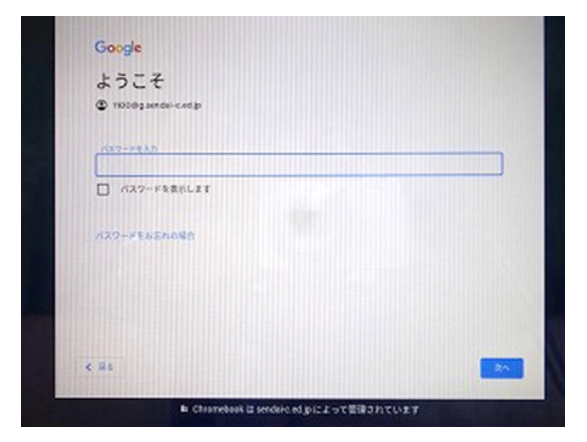

⑥ ログインが完了し、Googleの検索画面が表示されます。